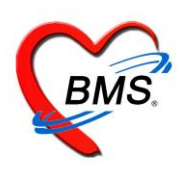

# คู่มือการปรับตั้งค่าเริ่มต้นโปรแกรม HOSxP XE เมื่อขึ้นปีใหม่ ประกอบไปด้วยเนื้อหา ดังนี้

| 1.การปรับตั้งค่าหมายเลข HN    | หน้า 2-4 |
|-------------------------------|----------|
| 2.การปรับตั้งค่าหมายเลข AN    | หน้า 4   |
| 3.การปรับตั้งค่าหมายเลข XN    | หน้า 4-5 |
| 4.การปรับตั้งค่าหมายเลข REFER | หน้า 6-7 |
| 5.การปรับตั้งค่าหมายเลข DN    | หน้า 8   |

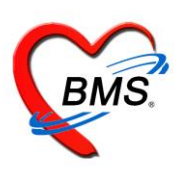

### <u>1. การปรับตั้งค่าหมายเลข HN</u>

ให้เข้าไปกำหนดค่าเริ่มต้น ที่ตาราง opdconfig โดยเปลี่ยนเลขใน Field : hnstartnumber ให้ เป็นหมายเลข HN ตามที่โรงพยาบาล ต้องการใช้ เช่นต้องการให้ขึ้นตามปี พ.ศ.ก็กำหนดเท่ากับ 630000000 เป็นค่าตั้งต้น

<u>ขั้นตอนการตั้งค่าเริ่มต้น</u>

ไปที่ เมนู > Tools >Data > SQL Query

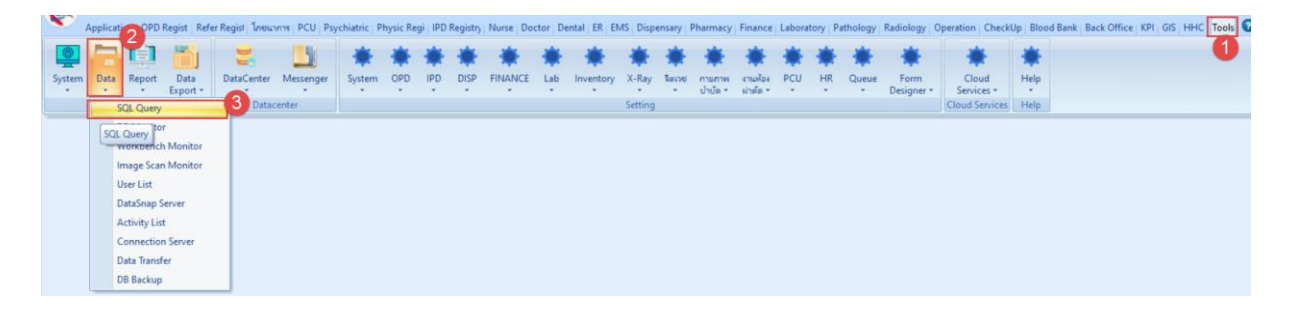

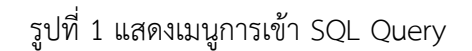

- 1. เปิดตาราง opdconfig โดยใช้คำสั่ง select \* from opdconfig
- 2. กดปุ่ม **Run**

3. กำห<sup>ั</sup>นดเป็นเลข HN ลำดับก่อนหน้าเลขที่ต้องการใช้เพื่อ ตั้งต้นของปีใหม่ลงในช่อง hnstatnumber เช่น 63000000 เป็นต้น

4. กดปุ่ม **Update** 

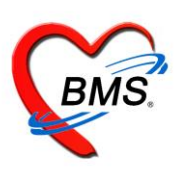

| SQL (2)                  |                          | 4            |                      |                       |        |                       |
|--------------------------|--------------------------|--------------|----------------------|-----------------------|--------|-----------------------|
| 🝥 Run 📑 Save             | Execute 📀                | Jpda         | ite 💌                | Excel Export          | Export | Data 🌔 Load from file |
| SQL                      |                          |              |                      |                       |        |                       |
| Tables opdconfig         | - F                      | Filter       |                      |                       | ใส่เลข | HN ที่ต้องการกำหนด    |
| SQL SQL Editor           | 1                        |              |                      |                       | L      | เรมตน ในชอง           |
| select * from opdcor     | nfig                     |              |                      |                       | n      | nstartnumber          |
| Result Query Designer F  | เปิดตาราง<br>Pivot Grid  | opd<br>* fre | lconfig โต<br>om opd | ายใช้คำสั่ง<br>config | SOL 1  | ML                    |
| Drag a column header her | e to group by that colur | nn           |                      |                       | 3      |                       |
| anste bankacc1 dte       | depname                  | erd          | fbscode              | hnstartnumb           | er     | hospitalname          |
| > 00000 ฝ่าย             | ทันทสาธารณสุข            | 011          |                      | 630000000             |        | โรงพยาบาลทดสอบBMS     |
|                          |                          |              |                      |                       |        |                       |
|                          |                          |              |                      |                       |        |                       |

รูปที่ 2 แสดงขั้นตอนการตั้งค่า hn เริ่มต้นที่ตาราง opdconfig

หลังจากตั้งค่าที่ตาราง opdconfig แล้ว เมื่อกดปุ่มลงทะเบียนใหม่ที่หน้าจอ เมนู OPD Registry > OPD Card จะได้เลข HN ในช่องที่เริ่มต้นตามที่ตั้งไว้ และเลขจะรันต่อโดยอ้างอิงเลข HN ล่าสุดจากตาราง Serial โดยสามารถใช้คำสั่ง Select \* from serial where name like "%HN%"เพื่อตรวจสอบ

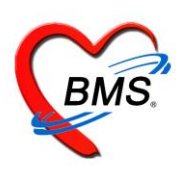

|   | SQL                                                                 |              |        |         |   |  |  |  |  |
|---|---------------------------------------------------------------------|--------------|--------|---------|---|--|--|--|--|
|   | Tables opdconfig                                                    |              | •      | Filter  |   |  |  |  |  |
|   | SQL Editor                                                          |              |        |         |   |  |  |  |  |
| • | Select * from serial v                                              | here name    | lika   | = "%HN% |   |  |  |  |  |
| F | Result Query Designer Rivet Grid RAW Object Into Cloud Date Other S |              |        |         |   |  |  |  |  |
|   |                                                                     |              |        |         |   |  |  |  |  |
|   | Urag a column header here to                                        | group by tha | t colu | ımn     |   |  |  |  |  |
|   | name                                                                | serial_no    | noc    | hos_gui | d |  |  |  |  |
| > | HN                                                                  | 630000001    |        |         |   |  |  |  |  |
|   | opd_hn_change_id                                                    | 31           |        |         |   |  |  |  |  |
|   | hn_change_log                                                       | 16283        |        |         |   |  |  |  |  |
|   | PCU-HN                                                              | 9601         |        |         |   |  |  |  |  |

รูปที่ 3 แสดงหมายเลข HN ที่ตาราง serial

## <u>2.การปรับตั้งค่าหมายเลข AN</u>

ในส่วนของหมายเลข AN เมื่อถึงวันที่ 1 มกราคม ของทุกๆ ปี โปรแกรม HOSxP XE จะเปลี่ยนค่าให้ อัตโนมัติไม่ต้องกำหนดค่าเพิ่มเติมใดๆ ซึ่งจะได้รูปแบบเป็น ปี พ.ศ. ขึ้นต้น เช่น 63000001

#### <u>3.การปรับตั้งค่าหมายเลข XN</u>

สามารถกำหนดค่าได้ที่ ตาราง serial โดยเพิ่มค่า serial สำหรับที่จะใช้ขึ้นมาใหม่ และกำหนดค่า ตัวเลขที่จะเป็นหมายเลขลำดับแรกที่จะใช้ของปี

ขั้นตอนการตั้งค่าเริ่มต้น

- 1. ใช้คำสั่ง insert into serial (name,serial\_no) values ('xn-2020',6300000)
- 2. กดปุ่ม **Execute**

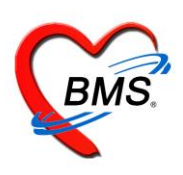

| SQL Query 2                       |                  |                              |
|-----------------------------------|------------------|------------------------------|
| 🙆 Run 🖪 Sava Execute              | 🧟 Lindat         | ใช้คำสั่ง insert into serial |
|                                   | Co opuda         | (name,serial_no) values      |
| SOL                               |                  | ('xn-2020',6300000)          |
| Tables serial                     | Filter           |                              |
| SQL SQL Editor                    | 1                |                              |
| insert into serial (name, serial_ | no) <b>value</b> | es ('xn-2020',6300000)       |

รูปที่ 4 แสดงการเพิ่ม serial สำหรับ XN

สามารถตรวจสอบการเพิ่ม ค่า ที่ตาราง serial ได้ โดยใช้คำสั่ง select \* from serial where name like "xn-%"

| SQL Query                                         |                |     |          |            |           |            |             |
|---------------------------------------------------|----------------|-----|----------|------------|-----------|------------|-------------|
| 🛞 Run 📑 Save                                      | Execute        | 0   | Update   | Excel      | Export E  | xport Data | 🕒 Load from |
| SQL                                               |                |     |          |            |           |            |             |
| Tables serial                                     |                | •   | Filter   |            |           |            |             |
| SQL SQL Editor                                    | SQL SQL Editor |     |          |            |           |            |             |
| select * from serial                              | where na       | me. | like "x  | m-20%"     |           |            |             |
| Result Query Designer Pivo                        | t Grid RAW     | Obj | ect Info | Cloud Data | Other SQL | RtcXML     |             |
| Drag a column header here to group by that column |                |     |          |            |           |            |             |
| name                                              | serial_no      | noc | hos_gui  | d          | hc        | s_guid_ext |             |
| > xn-2016                                         | 1              |     |          |            |           |            |             |
| xn-2017                                           | 6000000        |     |          |            |           |            |             |
| xn-2020                                           | 6300000        |     |          |            |           |            |             |

รูปที่ 5 แสดงหมายเลข XN ที่ตาราง serial

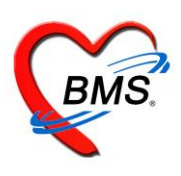

## 4. การปรับตั้งค่าหมายเลข REFER

4.1 การกำหนดค่าเลขรับเข้า(referin)

สามารถกำหนดค่าได้ที่ ตาราง serial

<u>ขั้นตอนการตั้งค่าเริ่มต้น</u>

- 1. ใช้คำสั่ง Select \* from serial where name like "i\_refer%"
- 2. กำหนดค่าตัวเลขลำดับก่อนหน้าที่ต้องการ ในช่อง serial\_no ที่ชื่อ i\_refer\_number
- 3. กดปุ่ม **Update**

| SQL Query                                       | 3                      |                      |                              |  |  |  |  |  |
|-------------------------------------------------|------------------------|----------------------|------------------------------|--|--|--|--|--|
| 🞯 Run 📑 Save                                    | Execute 📀 Update       | Excel Export         | Export Data 🎦 Load from file |  |  |  |  |  |
| SQL                                             |                        |                      |                              |  |  |  |  |  |
| Tables serial                                   | - Filter               |                      |                              |  |  |  |  |  |
| SQL SQL Editor                                  | SQL SQL Editor         |                      |                              |  |  |  |  |  |
| Select * from serial where name like "i_refer%" |                        |                      |                              |  |  |  |  |  |
| Result Query Designer Pivot                     | t Grid RAW Object Info | Cloud Data Other SQL | RtcXML                       |  |  |  |  |  |
| Drag a column header here to                    | group by that column   |                      |                              |  |  |  |  |  |
| name                                            | serial_no hos_gu       | id ho                | os_guid_ext                  |  |  |  |  |  |
| i_refer_number                                  | 630001                 |                      |                              |  |  |  |  |  |
|                                                 |                        |                      |                              |  |  |  |  |  |

รูปที่ 6 แสดงการเพิ่ม serial สำหรับเลขรับเข้า(referin)

#### 4.2 การกำหนดค่าเลขส่งต่อ (referout)

ในส่วนของหมายเลขส่งต่อ(referout) หากมีการตั้งค่าไว้ที่ System setting > Main Setting >system > เลขที่ Refer ไปสถานพยาบาลอื่น ออกตามปีงบประมาณ กำหนดค่า เป็น Y เมื่อถึงวันที่ 1 มกราคม ของทุกๆ ปี โปรแกรม HOSxP XE จะเปลี่ยนค่าให้อัตโนมัติไม่ต้องกำหนดค่าเพิ่มเติมใดๆ โดยเมื่อมี การออกเลขส่งต่อในหน้าจอโปรแกรม HOSxP XE โปรแกรมจะเพิ่ม serial ตัวใหม่ สำหรับ เลขส่งต่อ (referout) มาให้โดยชื่อ refer\_out\_number และตามด้วย ปี พ.ศ. เช่น refer\_out\_number\_63

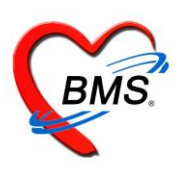

| Main Setting                                                                                                    | Main Setting             |    |          |                                             |              |                       |                      |                    |        |   |
|----------------------------------------------------------------------------------------------------|--------------------------|----|----------|---------------------------------------------|--------------|-----------------------|----------------------|--------------------|--------|---|
| Setting Package                                                                                                    | Module                   |    | กำหนดค่า | n                                           |              |                       |                      |                    |        |   |
| Stored Procedure                                                                                                    | ลำดับ ชื่อ               | ^  | ลำคับ    | ชื่อ                                        |              | ค่าที่กำหนด           | ชื่อรหัส             |                    |        |   |
| A                                                                                                    | 1 เวชระเบียน             |    | >        | 1 เลขที่ Refer ไปสถานพยาบาลอื่น ออกตามปีง   | บประมาณ      | <ul> <li>Ø</li> </ul> |                      |                    |        |   |
| Announce                                                                                                    | 2 - 近mJsz:第              |    |          | 2 ฐานข้อมูล Thai Refer                      |              |                       |                      |                    |        |   |
| pplication Icon                                                                                                    | 3 ห้องทรวจ               |    |          | 3 เปิดใช้งานฐานข้อมูล Thai Refer            |              |                       |                      |                    |        |   |
| Image Server                                                                                                    | 4 นัดหมาย                |    |          | 4 รหัสประเภทการมารับบริการเมื่อยืนยันรับจาก | Thai Refer   |                       |                      |                    |        |   |
| B Store Update                                                                                                    | 5 ทันทกรรม               |    | 1        | 5 ເປັດໃຮ້งานຈະນນ BMS Cloud Refer            |              |                       |                      |                    |        |   |
| and a state of the state of the | 6 X-Ray                  |    |          |                                             |              |                       |                      |                    |        |   |
| mergency mode                                                                                                    | 7 ห้องผ่าศัก             |    |          |                                             |              |                       |                      |                    |        |   |
| Sequence                                                                                                    | 8 พ้องจ่ายยา             |    |          |                                             |              |                       |                      |                    |        |   |
| Maintenance                                                                                                    | > System                 |    |          |                                             |              |                       |                      |                    |        |   |
|                                                                                                    | 10 inventory             | -1 |          |                                             |              |                       |                      |                    |        |   |
|                                                                                                    | 11 ผู้ป่วยใน             |    |          |                                             |              |                       |                      |                    |        |   |
|                                                                                                    | 12 ท้องทรวจทางปฏิบัติการ |    |          |                                             |              |                       |                      |                    |        |   |
|                                                                                                    | 13 ห้องการเงิน           |    |          |                                             |              |                       |                      |                    |        |   |
|                                                                                                    | 14 คลินิกพิเศษ           |    |          |                                             |              |                       |                      |                    |        |   |
|                                                                                                    | 15 Lab Patho             |    |          |                                             |              |                       |                      |                    |        |   |
|                                                                                                    | 16 E-Claim บริษัทกลาง    |    |          | ▶ ₩ # = × ∨ X ∩ * * ¥ ₽                     |              |                       |                      |                    |        | l |
|                                                                                                    | 17 BMS Kiosk             |    | ปกดิเลข  | ขทะเบียน Refer Out จะออกโดยเรื              | ยงลำดับไปเรื | รื่อยๆ หากต้องกา      | รให้ Reset ใหม่ทุกปี | กำหนดได้ที่ตั้งค่า | ด้วนี้ |   |
|                                                                                                    | 18 ระบบเรียกคิว          |    |          |                                             |              |                       |                      |                    |        |   |
|                                                                                                    |                          | -  |          |                                             |              |                       |                      |                    |        |   |
|                                                                                                    | Task                     |    | Ciltor   |                                             |              |                       |                      |                    |        |   |
|                                                                                                    |                          |    | FILLOF   |                                             |              |                       |                      |                    |        |   |

รูปที่ 7 ตั้งค่าเลขที่ Refer ไปสถานพยาบาลอื่น ออกตามปีงบประมาณ กำหนดค่า เป็น Y

โดยสามารถตรวจสอบ โดยใช้คำสั่ง

1. ใช้คำสั่ง Select \* from serial where name like "refer\_out%"

| 2. กดบุม <b>Run</b>                               |                                                   |     |                             |                         |  |  |  |  |
|---------------------------------------------------|---------------------------------------------------|-----|-----------------------------|-------------------------|--|--|--|--|
| SQL QUELY                                         |                                                   |     |                             |                         |  |  |  |  |
| 🛞 Run 📑 Save                                      | Execute                                           | ۲   | Update 🛛 🔀 Excel Export     | Export Data 🕒 Load from |  |  |  |  |
| SQL                                               |                                                   |     |                             |                         |  |  |  |  |
| Tables serial                                     | ,                                                 | •   | Filter                      |                         |  |  |  |  |
| SQL SQL Editor                                    |                                                   |     |                             |                         |  |  |  |  |
| select * from serial where name like "refer_out%" |                                                   |     |                             |                         |  |  |  |  |
|                                                   |                                                   |     |                             |                         |  |  |  |  |
| Result Query Designer Pivo                        | t Grid RAW                                        | Obj | ect Info Cloud Data Other S | SQL RtcXML              |  |  |  |  |
| Drag a column header here to                      | Drag a column header here to group by that column |     |                             |                         |  |  |  |  |
| name                                              | serial_no                                         | noc | hos_guid                    | hos_guid_ext            |  |  |  |  |
| refer_out_number_59                               | 7                                                 |     |                             |                         |  |  |  |  |
| refer_out_number_60                               | 7                                                 |     |                             |                         |  |  |  |  |
| refer_out_number_62                               | 1                                                 |     |                             |                         |  |  |  |  |
| refer out number 63                               | 1                                                 |     |                             |                         |  |  |  |  |
|                                                   |                                                   |     |                             |                         |  |  |  |  |

รูปที่ 8 แสดงการเพิ่ม serial สำหรับเลขส่งต่อ(referout)

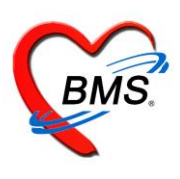

### <u>การปรับตั้งค่าหมายเลข DN</u>

ในส่วนของหมายเลข DN เมื่อถึงวันที่ 1 มกราคม ของทุกๆ ปี โปรแกรม HOSxP XE จะเปลี่ยนค่าให้ อัตโนมัติไม่ต้องกำหนดค่าเพิ่มเติมใดๆ ซึ่งจะได้รูปแบบเป็น ปี พ.ศ. ขึ้นต้น เช่น 6300001